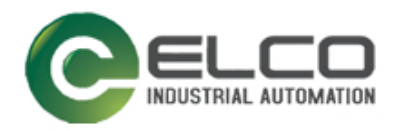

ELCO

# ABSOLUTE ROTARY ENCODER

ETHERCAT

----编码器使用手册

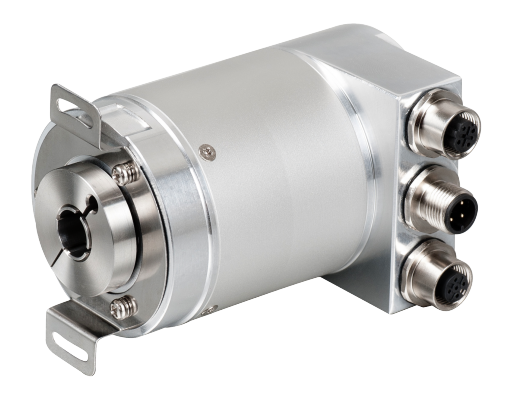

宜科 (天津) 电子有限公司 3/2020 Version 1.0

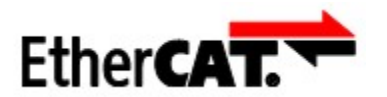

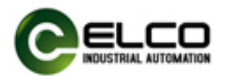

## 前言

### 1. 本手册适用范围:

适用于 ELCO 公司 EtherCAT 协议的多圈编码器产品。 通过手册中的信息,您可以在 EtherCAT 从站模式下连接控制器(PLC、DCS 等)运行 EtherCAT 总线上的多圈编码器产品。

### 2. 所需基本知识:

本手册假定您具有电气及自动化工程领域的基础知识。 本手册基于发行时的有效数据描述各组件,新组件及参数调整会在新版手册 中更新。

### 3. 指南:

本手册介绍了 EtherCAT 协议下多圈编码器的硬件及使用。 涵盖范围包括:

- 安装与接线
- 技术特性
- 使用实例
- 技术参数

### 4. 技术支持:

本手册尽可能全面的描述多圈编码器的产品特性及使用方法,如有疑问或关于此产品的其它问题,请联系当地 ELCO 公司办事处,或拨打服务热线400-608-4005。

您还可以通过 ELCO 公司网站了解更多自动化产品: <u>http://www.elco-holding.com.cn/</u>

### 5. 责任免除:

我们已对手册中所述内容与硬件和软件的一致性做过检查。 但不排除存在偏差的可能性,无法保证所述内容与硬件和软件的完全一致。 数据参数按规定已进行了相关检测,必要的修改会在新版本中完善。

### 6. 版权声明

EtherCAT® 是注册商标和专利技术,由德国倍福自动化有限公司授权。

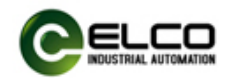

# 目录

| 前言           |               | 2 |
|--------------|---------------|---|
| 1            | <b>卒</b> 只概试  | Л |
| ··· /        | / µµŋ₩&Ľ····· |   |
| 2. :         | 技不特性          | 5 |
| <b>3.</b> {  | 安装尺寸          | 7 |
| <b>4</b> . / | 使用实例          | 8 |

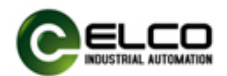

## 1. 产品概述

### 1.1 简介

EtherCAT 多圈编码器使用高速以太网作为接口通讯总线,高速以太网的应用 使编码器在工作中提供比传统现场总线更高的实时性,并实现了完整的 EtherCAT 通讯协议,可对 EtherCAT 主站完全支持。

### 1.2 产品介绍

EtherCAT 多圈编码器提供了包括 DC 时钟、实时位置、实时转速、方向设置、 单圈分辨率设置、总量程设定、预置值设置等功能。

### 1.3 特性

- LED 及屏幕状态指示,并提供在线诊断和通道保护功能
- 具备旋转方向、单圈分辨率、总量程等可配置参数。

### 1.4 产品型号

EAM58C10-BF6XTR-4096/8192ECND

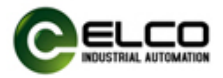

# 2. 技术特性

### 2.1 接口说明

此图片为 EtherCAT 多圈编码器的示意图。

端子配置:

| 功能    |     | M12 接 | 插件    |           |       |         |
|-------|-----|-------|-------|-----------|-------|---------|
|       | 信号: | 数据发送+ | 数据接收+ | 数据发送-     | 数据接收- | 1 2     |
| 总线接口1 | 缩写: | TxD+  | RxD+  | TxD-      | RxD-  | D coded |
|       | 针脚: | 1     | 2     | 3         | 4     | 4 3     |
| 中温森口  | 信号: | 电源+   | -     | Voltage - | -     | 4 3     |
| 电你时女日 | 缩写: | + V   | -     | 0 V       | -     | A coded |
|       | 针脚: | 1     | 2     | 3         | 4     |         |
|       | 信号: | 数据发送+ | 数据接收+ | 数据发送-     | 数据接收- | 1_2     |
| 总线接口2 | 缩写: | TxD+  | RxD+  | TxD-      | RxD-  | D coded |
|       | 针脚: | 1     | 2     | 3         | 4     | 4 3     |

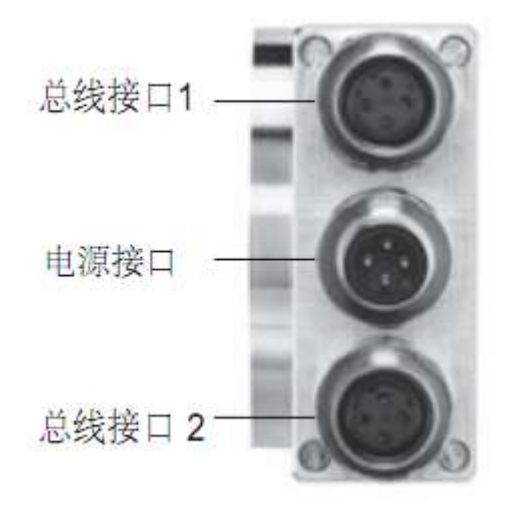

EtherCAT 多圈编码器使用高速以太网作为接口通讯总线,高速以太网的应用 使编码器在工作中提供比传统现场总线更高的实时性,并实现了完整的 EtherCAT 通讯协议,可对 EtherCAT 主站完全支持。

EtherCAT 多圈编码器提供了包括 DC 时钟、实时位置、实时转速、方向设置、 单圈分辨率设置、总量程设定、预置值设置等功能。

|--|

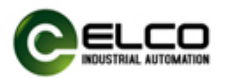

### 2.2 硬件参数

#### 网关 项目 EAM58C10-BF6XTR-4096/8192ECND 电源输入 +24VDC 输入电压 18VDC~30DCV 工作温度 **-40...80**℃ 存储温度 **-45...85**℃ 抗振动性 10G 10...2000Hz 抗冲击性 50G/11ms 轴负荷 40N 轴向 80N 径向 防护等级 IP65 10<sup>9</sup>转数 轴承寿命

### 2.3 LED 指示功能

| 指示灯名<br>称 | 指示灯状态 | 指示灯含义              | 可能原因      |
|-----------|-------|--------------------|-----------|
| L/A       | 灭     | 未接入网络              | 1. 网络线缆故障 |
|           |       |                    | 2. 网关损坏   |
|           | 绿闪    | 网络数据交换中            | 数据连接中     |
|           |       |                    |           |
| Power     | 灭     | 无供电                | 1. 供电线缆故障 |
|           |       |                    | 2. 网关损坏   |
|           | 绿     | 正常供电               |           |
| ERR       | 灭     | 无通讯错误              |           |
|           | 红闪    | 通讯故障或配置故障          |           |
| RUN       | 灭     | EtherCAT-Init 状态   |           |
|           | 闪烁    | EtherCAT-Preop 状态  |           |
|           | 慢速闪烁  | EtherCAT-Safeop 状态 |           |
|           | 常亮    | EtherCAT-Op 状态     |           |

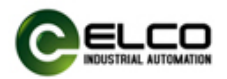

# 3. 安装尺寸

# 3.1 尺寸图

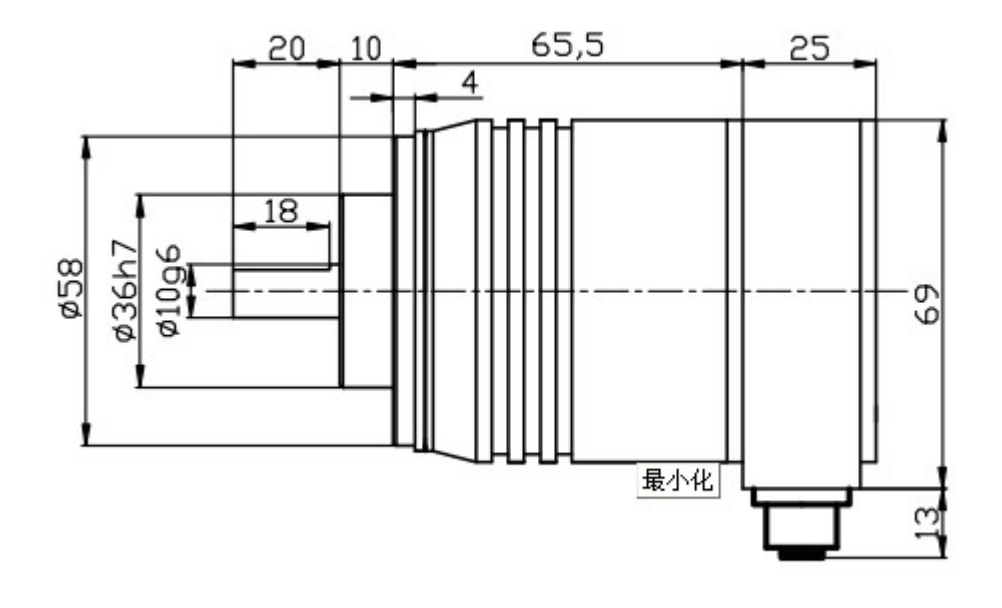

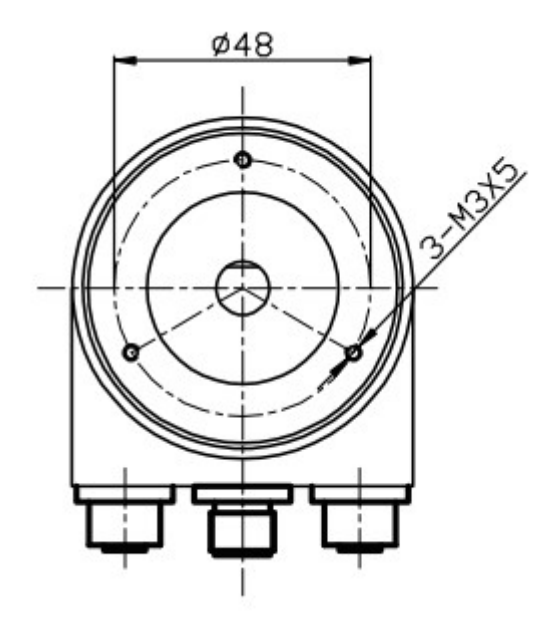

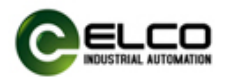

### 4. 使用实例

### 4.1 安装编码器 ESI 文件

使用 ESI 文件(XML 格式)组态 EtherCAT 编码器设备, ESI 文件用于将编码器作为标准 EtherCAT IO 集成到您的系统中。您可以访问 ELCO 公司网站获得最新的 ESI 文件或拨打客户服务热线联系技术人员。

将 ESI 文件集成到系统中取决于您所使用的组态软件。以 EtherCAT 系统所使用的 Beckoff 公司的 TwinCAT 编程软件为例,按照以下步骤添加 ESI 文件:

安装 TwinCAT, 然后在复制编码器的 xml 文件(后称 xml 文件)到如下安装目录下: C:\TwinCAT\lo\EtherCAT\

### 4.2 项目建立

本节通过建立新项目,展示组态连接的实际操作流程,让用户全面了解 EtherCAT 编码器实际使用。本例采用 ELCO 公司的 EtherCAT 编码器作为 EtherCAT 从站连接 Beckoff 公司的 TwinCat。默认用户已安装 TwinCAT 并设置所需网卡信息、 安装了 ESI 文件、完成所有的供电及总线连接(操作流程请详见 TwinCat 使用说明 及前面各相关章节)。

我们通过图片形式表明具体的软件组态调试流程。

1) 新建项目:

| 🗾 无标题 - TwinCAT System Manager      |                                      | - 0 X                                  |
|-------------------------------------|--------------------------------------|----------------------------------------|
| File Edit Actions View Options Help |                                      |                                        |
| D 🖆 📽 🖬 🍜 🖪 🕺 🗛 8 🔒                 | 프                                    |                                        |
| SYSTEM - Configuration              |                                      |                                        |
| NC - Configuration                  | General Boot Settings                |                                        |
| PLC - Configuration                 |                                      |                                        |
| I/O - Configuration                 |                                      |                                        |
| I/O Devices                         | TwinCAT System Manager Choose Target |                                        |
| Mappings                            | v2.11 (Build 2285)                   |                                        |
|                                     | TwinCAT Evaluation                   |                                        |
|                                     | v2.11 (Build 2302)                   |                                        |
|                                     |                                      |                                        |
|                                     | Copyright BECKHOFF © 1996-2011       |                                        |
|                                     | http://www.beckhoff.com              |                                        |
|                                     |                                      |                                        |
|                                     |                                      |                                        |
|                                     |                                      |                                        |
|                                     | Registration:                        |                                        |
|                                     | Name:                                |                                        |
|                                     | Company:                             |                                        |
|                                     | RegKey: ???????                      |                                        |
|                                     |                                      |                                        |
|                                     |                                      |                                        |
|                                     |                                      |                                        |
|                                     |                                      |                                        |
|                                     |                                      |                                        |
|                                     |                                      |                                        |
|                                     |                                      |                                        |
|                                     |                                      |                                        |
| Ready                               |                                      | .ocal (192.168.30.181.1.1) Config Mode |

| EtherCAT ENCODER 8/17 |  |
|-----------------------|--|
|-----------------------|--|

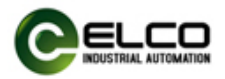

## 2) 选中 Choose Target:

| テ 无标题 - TwinCAT System Manager File Edit Actions View Options Help |                          | - 0 ×                                |
|--------------------------------------------------------------------|--------------------------|--------------------------------------|
|                                                                    |                          |                                      |
| SYSTEM - Configuration                                             |                          |                                      |
| 📴 NC - Configuration                                               | General Boot Settings    |                                      |
|                                                                    |                          |                                      |
| 🖻 👿 I/O - Configuration                                            | TuicAT Cuture Manage     |                                      |
|                                                                    | Choose Target            |                                      |
| Mappings                                                           | V2.11 (Build 2285)       |                                      |
|                                                                    | Choose Target System X   |                                      |
|                                                                    |                          |                                      |
|                                                                    |                          |                                      |
|                                                                    | Cancel                   |                                      |
|                                                                    |                          |                                      |
|                                                                    |                          |                                      |
|                                                                    | Search (Ethernet)        |                                      |
|                                                                    | Cearch (Fieldbur)        |                                      |
|                                                                    | Search (Fleidbus)        |                                      |
|                                                                    |                          |                                      |
|                                                                    |                          |                                      |
|                                                                    |                          |                                      |
|                                                                    |                          |                                      |
|                                                                    |                          |                                      |
|                                                                    | Set as Default           |                                      |
|                                                                    |                          |                                      |
|                                                                    |                          |                                      |
|                                                                    |                          |                                      |
|                                                                    | Connection Timeout (c):  |                                      |
|                                                                    | Connection Hintbult [5]. |                                      |
|                                                                    |                          |                                      |
| Ready                                                              |                          | .ocal (192.168.30.181.1.1 Config Mod |

### 3) 点击 Broadcast search

| 无标题 - TwinCAT System Manager<br>File Edit Actions View Options | Help               |                       |                   |                      |                      | - 0 X                               |
|----------------------------------------------------------------|--------------------|-----------------------|-------------------|----------------------|----------------------|-------------------------------------|
| D 📽 📽 🖬 🎒 🗛 🕹 🖬 🖷                                              | 3 🙃   A 👌 🔜   🕯    | in 🗸 谢 👧 👧 🗞 i        | 🔨 🔕 🚯 🖹 🔍 🖉       | 66' 🍢 🕵 🧶 😰 😵        |                      |                                     |
| SYSTEM - Configuration     NC - Configuration                  | G                  | General Boot Settings |                   |                      |                      |                                     |
| PLC - Configuration                                            | dd Route Dialog    |                       |                   |                      | Х                    |                                     |
| I/O Devices     Mappings                                       | Enter Host Name    | / IP:                 |                   | Refresh Status       | Broadcast Search     |                                     |
|                                                                | Host Name          | Conne Address         | AMS NetId Twin    | CAT OS Versi Comment |                      |                                     |
|                                                                | CX-365DBF          | X 169.254             | 5.54.93.191 2.11. | 2 Win CE (           |                      |                                     |
|                                                                |                    |                       |                   |                      |                      |                                     |
|                                                                |                    |                       |                   |                      |                      |                                     |
|                                                                |                    |                       |                   |                      |                      |                                     |
|                                                                |                    |                       |                   |                      |                      |                                     |
|                                                                |                    |                       |                   |                      |                      |                                     |
|                                                                |                    |                       |                   |                      |                      |                                     |
|                                                                | Route Name (Targe  | t): CX-365DBF         |                   | Route Name (Remote): | GAOZANBIN-PC         |                                     |
|                                                                | AmsNetId:          | 5.54.93.191           | .1.1              | Target Route         | Remote Route         |                                     |
|                                                                | Transport Type:    | TCP/IP                | ~                 | O Project            | O None               |                                     |
|                                                                | Address Info:      | CX-365DBF             |                   | Static     Temporany | Static     Temporary |                                     |
|                                                                | Host Name          | O IP Address          |                   | O remporary          |                      |                                     |
|                                                                | Connection Timeout | t (s): 5              | <b>A</b>          |                      |                      |                                     |
|                                                                |                    |                       |                   | Add Route            | Close                |                                     |
| Ready                                                          |                    |                       |                   |                      |                      | .ocal (192.168.30.181.1.1 Config Mo |

4)选中搜到的路由,点击上图 add route

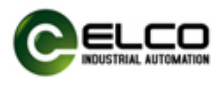

| <br>Ó | X |
|-------|---|
|       |   |

| SYSTEM - Configuration                    |                                                                                  | General B        | oot Settings                                                     |                     |         |                                                   |                                             |                                                                 |      |  |
|-------------------------------------------|----------------------------------------------------------------------------------|------------------|------------------------------------------------------------------|---------------------|---------|---------------------------------------------------|---------------------------------------------|-----------------------------------------------------------------|------|--|
| NC - Configuration<br>PLC - Configuration | Add Route Dialog                                                                 |                  | <u>-</u>                                                         |                     |         |                                                   |                                             |                                                                 | ×    |  |
| I/O - Configuration                       | rida noute bialog                                                                |                  |                                                                  |                     |         |                                                   |                                             |                                                                 | ~    |  |
| 醇 I/O Devices<br>音 Mappings               | Enter Host Nar                                                                   | ne / IP:         |                                                                  |                     |         | Ref                                               | resh Status                                 | Broadcast Se                                                    | arch |  |
|                                           | Host Name                                                                        | Conne            | Address                                                          | AMS NetId           | TwinCAT | OS Versi                                          | Comment                                     |                                                                 |      |  |
|                                           | CX-365DBF                                                                        | х                | 169.254                                                          | 5.54.93.191         | 2.11.2  | Win CE (                                          |                                             |                                                                 |      |  |
|                                           |                                                                                  |                  |                                                                  |                     |         |                                                   |                                             |                                                                 |      |  |
|                                           |                                                                                  |                  |                                                                  |                     |         |                                                   |                                             |                                                                 |      |  |
|                                           | Route Name (Targ                                                                 | get):            | CX-365DBF                                                        |                     |         | Route N                                           | ame (Remote):                               | GAOZANBIN-PC                                                    |      |  |
|                                           | Route Name (Targ<br>AmsNetId:                                                    | get):            | CX-365DBF<br>5.54.93.191                                         |                     |         | Route N<br>Target F                               | ame (Remote):<br>oute                       | GAOZANBIN-PC<br>Remote Route                                    |      |  |
|                                           | Route Name (Targ<br>AmsNetId:<br>Transport Type:                                 | get):            | CX-365DBF<br>5.54.93.191                                         | .1.1<br>US V        |         | Route N<br>Target F<br>O Proj                     | ame (Remote):<br>oute<br>ect                | GAOZANBIN-PC<br>Remote Route<br>O None                          |      |  |
|                                           | Route Name (Targ<br>AmsNetld:<br>Transport Type:                                 | jet):            | CX-365DBF<br>5.54.93.191<br>IIO LIGHTB0                          | .1.1<br>US ~        |         | Route N<br>Target F<br>O Proj<br>© Stat           | ame (Remote):<br>oute<br>ect<br>c           | GAOZANBIN-PC<br>Remote Route<br>O None<br>@ Static              |      |  |
|                                           | Route Name (Targ<br>AmsNetld:<br>Transport Type:<br>Address Info:                | get):            | CX-365DBF<br>5.54.93.191<br>IIO LIGHTBI<br>169.254.31.           | .1.1<br>US ~<br>136 |         | Route N<br>Target F<br>O Proj<br>© Stat<br>O Tem  | ame (Remote):<br>oute<br>ect<br>c<br>porary | GAOZANBIN-PC<br>Remote Route<br>None<br>® Static<br>O Temporary |      |  |
|                                           | Route Name (Targ<br>AmsNetId:<br>Transport Type:<br>Address Info:<br>O Host Name | get):<br>@ IP Ad | CX-365DBF<br>5.54.93.191<br>110 LIGHTBI<br>169.254.31.<br>Idress | .1.1<br>JS ~<br>136 |         | Route N<br>Target F<br>O Proj<br>® Stati<br>O Tem | ame (Remote):<br>oute<br>ect<br>c<br>porary | GAOZANBIN-PC<br>Remote Route<br>None<br>© Static<br>Temporary   |      |  |

### 注意:若是通过上述无法搜到 PLC,可以通过点击 Actions 中子菜单(set/reset TwinCAT to Config Mode),然后再重新搜索即可。

| 野 无标题 -     | TwinCAT System Manager          |                     |                                                             | - 0                  | ×          |
|-------------|---------------------------------|---------------------|-------------------------------------------------------------|----------------------|------------|
|             | Actions view Options Help       | Ctrl+M              |                                                             |                      |            |
|             | ✓ Check Configuration           | Ctrl+H              | 199 126 126 76 7 6 147 E 4 14 00 1 12 14 6 0 1              |                      |            |
| NC          | 💣 Activate Configuration        | Ctrl+Shift-F4       | ral Boot Settings                                           |                      |            |
| PLC         | 🙊 Set/Reset TwinCAT to Run N    | 1ode Ctrl+F4        |                                                             |                      |            |
| 🖻 📝 I/O     | Set/Reset TwinCAT to Confid     | a ModeShift-F4      |                                                             |                      |            |
|             | 💫 Reload Devices                | F4                  | VincAT System Manager Choose Target                         |                      |            |
|             | I Choose Target System          | F8                  |                                                             |                      |            |
|             | Read Target Server Version      | s                   | TwinCAT Evaluation                                          |                      |            |
|             | Access Bus Coupler/IP Link      | Register            | v2.11 (Build 2302)                                          |                      |            |
|             | Update Firmware/E2PROM          | •                   |                                                             |                      |            |
|             | EtherCAT Devices                | •                   | Copyright BECKHOFF © 1996-2011                              |                      |            |
|             | Export XML Description          | Ctrl+E              | http://www.beckhoff.com                                     |                      |            |
|             | Import XML Description          | Ctrl+I              |                                                             |                      | ~          |
| Server (Po  | Delete Unused Variable Tvp      | es                  |                                                             |                      |            |
| 1 TwinCAT   | Check Variable Links            |                     | er TcEventLogger !                                          |                      |            |
| 1 TwinCAT   | Sy 2019/3/21 10:53:11 282       | TCIO Server start   | ted: TCIO.                                                  |                      |            |
| 1 TwinCA    | Sy 2019/3/21 10:53:11 230       | TCRTIME Server s    | started: TCRTIME.                                           |                      |            |
| TwinCAT     | Sy 2019/3/21 10:53:11 200       | Error >> Unknow     | wn error 0x9811000F << init COM Server TcEventLogger !      |                      |            |
| 1 TwinCA    | Sy 2019/3/21 10:53:11 190       | Initializing COM S  | Server TcEventLogger !                                      |                      |            |
| 1 TwinCA    | Sy 2019/3/21 10:53:11 187       | Loading configura   | ration of COM server TcEventLogger !                        |                      |            |
| 1 TwinCAT   | Sy 2019/3/21 10:53:10 256       | Saving configurat   | tion of COM server TcEventLogger !                          |                      |            |
| 1 TwinCA    | r Sy 2019/3/21 10:53:10 253     | TwinCAT System (    | Config mode requested from AmsNetId: 192.168.30.181.1.1 por |                      |            |
|             |                                 |                     |                                                             |                      |            |
|             |                                 |                     |                                                             |                      |            |
|             |                                 |                     |                                                             |                      |            |
|             |                                 |                     |                                                             | 20%                  | 45℃ 🌢      |
| Set/Reset T | winCAT to Config Mode, All Serv | ers will be tempora | ary stopped                                                 | ocal (192 168 30 181 | CPU温度      |
|             |                                 | are tempore         |                                                             |                      | and a mout |

5)点击下图 OK (无需填写密码)

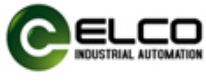

| 🗅 🗃 🗃 🖬   🏐 🗟   🏅 🖷         |                         | ´∰ ∰ ∰ \$\$ \\ ® \$\$ E Q # #                                                   | s 🕺 🖉 🖉 🤋            |                  |  |
|-----------------------------|-------------------------|---------------------------------------------------------------------------------|----------------------|------------------|--|
| NC - Configuration          | Gener                   | al Boot Settings                                                                |                      |                  |  |
| PLC - Configuration         | Add Route Dialog        |                                                                                 |                      | Х                |  |
| - B I/O Devices<br>Mappings | Enter Host Name / IP:   |                                                                                 | Refresh Status       | Broadcast Search |  |
|                             | Host Name Conr          | ne Address AMS NetId TwinCAT                                                    | OS Versi Comment     |                  |  |
|                             | CX-365DBF X             | Logon Information                                                               |                      |                  |  |
|                             |                         | Fiter a user name and password<br>remote system. User name: Password: OK Cancel | hat is valid for the |                  |  |
|                             | Route Name (Larget):    | CX-305DDF                                                                       | Route Name (Remote): | GAUZANDIN-PC     |  |
|                             | AmsNetid:               | 5.54.93.191.1.1                                                                 | Target Route         | Remote Route     |  |
|                             | Transport Type:         | IIO LIGHTBUS ~                                                                  | Static               | Static           |  |
|                             | Address Info:           | 169.254.31.136                                                                  | O Temporary          | O Temporary      |  |
|                             | ○ Host Name 🏾 🌒         | IP Address                                                                      |                      |                  |  |
|                             | Connection Timeout (s): | 5                                                                               | Add Doute            | Close            |  |

6) 点击下图 OK

| Image: Configuration     Image: Choice Budgestungs       Image: Choice Target System     X       Image: Choice Target System     X       Image: Choice Target Sys |  |
|----------------------------------------------------------------------------------------------------|--|
|                                                                                                    |  |
| Connection Timeout (s): 5                                                                                                    |  |

## 7) 选中工具栏 CONFIG MODE 点击确定

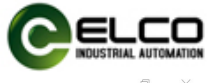

| 表示题 - TwinCAT System Manager - 'CX-365DB | BF'                                   | - 0 ×                                   |
|------------------------------------------|---------------------------------------|-----------------------------------------|
| File Edit Actions View Options Help      |                                       |                                         |
| 🗋 🗅 📽 🖬 🎒 🥵 📐 🐇 🛍 🛍 🙈 🗛 8                | ð 🖳 📾 🗸 🏙 🎪 🌺 🔧 🌾 🖲 💁 🖹 🔍 🞜 🚱 🖉 🛠 👷   |                                         |
| 🗉 🛃 SYSTEM - Configuration               | Number Device Type                    |                                         |
|                                          |                                       |                                         |
|                                          |                                       |                                         |
| 🖃 🛒 I/O - Configuration                  |                                       |                                         |
| 1/O Devices                              | TwinCAT System Manager ×              |                                         |
| Appings                                  |                                       |                                         |
|                                          | Restart TwinCAT System in Config Mode |                                         |
|                                          | <b>施定</b> 取消                          |                                         |
|                                          |                                       |                                         |
|                                          |                                       |                                         |
|                                          |                                       |                                         |
|                                          |                                       |                                         |
|                                          |                                       |                                         |
|                                          |                                       |                                         |
|                                          |                                       |                                         |
|                                          |                                       |                                         |
|                                          |                                       |                                         |
|                                          |                                       |                                         |
| Peadu                                    |                                       | Y 265DRE (5.54.02.101.1.1.1 Config Mode |

## 8)在 I/O device 选中 SCAN DEVICES

| <b>郹</b> 无标题 - TwinCAT System Manager - 'CX-365DBF' |                    |                     |              | - 0                | ×        |
|-----------------------------------------------------|--------------------|---------------------|--------------|--------------------|----------|
| File Edit Actions View Options Help                 |                    |                     |              |                    |          |
| D 🛎 📽 🖬   🍜 🖪   🌡 🖻 🛍 🍰   🗛 ð   🗷                   | 🗒 in 🗸 💣 🎰 🖗 👯 🔨 🛞 | 🍫 🖹 Q, 🖧 66 🍢 🕵 🛞 🤋 |              |                    |          |
| SYSTEM - Configuration                              | Number Device      | Туре                |              |                    |          |
|                                                     |                    |                     |              |                    |          |
|                                                     |                    |                     |              |                    |          |
| 🖶 🛒 I/O - Configuration                             |                    |                     |              |                    |          |
| → I/O D<br>→ Append Device                          |                    |                     |              |                    |          |
| <b>G</b> <sup>™</sup> I <u>m</u> port Device        |                    |                     |              |                    |          |
| 😪 Scan Devices                                      |                    |                     |              |                    |          |
| Paste Ctrl+V                                        |                    |                     |              |                    |          |
| as Paste with LinksAit+Ctri+V                       |                    |                     |              |                    |          |
|                                                     |                    |                     |              |                    |          |
|                                                     |                    |                     |              |                    |          |
|                                                     |                    |                     |              |                    |          |
|                                                     |                    |                     |              |                    |          |
|                                                     |                    |                     |              |                    |          |
|                                                     |                    |                     |              |                    |          |
|                                                     |                    |                     |              |                    |          |
|                                                     |                    |                     |              |                    |          |
|                                                     |                    |                     |              |                    |          |
|                                                     |                    |                     |              |                    |          |
|                                                     |                    |                     |              |                    |          |
|                                                     |                    |                     |              |                    |          |
|                                                     |                    |                     |              |                    |          |
|                                                     |                    |                     |              |                    |          |
|                                                     |                    |                     |              |                    |          |
|                                                     |                    |                     |              |                    |          |
|                                                     |                    |                     |              |                    |          |
| Ready                                               |                    |                     | X-365DBE (5. | 54.93.191.1.1 Conf | fia Mode |

9) 点击 OK, 如图:

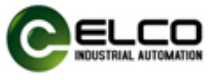

| 📕 无标题 - TwinCAT System Manager - 'CX-3 | I65DBF'                           | - 0                       | ×       |
|----------------------------------------|-----------------------------------|---------------------------|---------|
| File Edit Actions View Options Help    |                                   |                           |         |
| D 📽 📽 🖬 🎯 🖪 🕺 🖉 🖻 📾                    | 👫 ð 🗐 📾 🗸 🏄 🏡 👧 🎨 🌂 🚳 🖹 🔍 🔗 🚧 🔩 🖉 | 2 🕈                       |         |
| B- 🛃 SYSTEM - Configuration            | Number Device Type                |                           |         |
|                                        |                                   |                           |         |
|                                        |                                   |                           |         |
| 🖃 🛃 I/O - Configuration                |                                   |                           |         |
| I/O Devices                            | 3 new I/O devices found           | ×                         |         |
| Mappings                               |                                   |                           |         |
|                                        | Device 1 [EtherCAT]               | ОК                        |         |
|                                        | Device 2 [R1-Ethernet] [FEC1]     |                           |         |
|                                        |                                   | Cancel                    |         |
|                                        |                                   |                           |         |
|                                        |                                   | Palast All                |         |
|                                        |                                   | Select All                |         |
|                                        |                                   | Unselect All              |         |
|                                        |                                   |                           |         |
|                                        |                                   |                           |         |
|                                        |                                   |                           |         |
|                                        |                                   |                           |         |
|                                        |                                   |                           |         |
|                                        |                                   |                           |         |
|                                        |                                   |                           |         |
|                                        |                                   |                           |         |
|                                        |                                   |                           |         |
|                                        |                                   |                           |         |
|                                        |                                   |                           |         |
|                                        |                                   |                           |         |
|                                        |                                   |                           |         |
|                                        |                                   |                           |         |
|                                        |                                   |                           |         |
| Ready                                  |                                   | Y.365DBE (5.54.03.101.1.1 | ia Mode |

10) 点击是 (Y), 如图:

| - 天标题 - TwinCAT System Manager - 'CX-365DBF' - File Edit Actions View Options Help                                                                                                    |                                     | - 0 X                    |
|----------------------------------------------------------------------------------------------------|-------------------------------------|--------------------------|
|                                                                                                    | l 📾 🗸 🏙 👧 😫 🔨 🛞 👒 🖹 Q 🔐 🚧 👷 🖉 🧶 🖉 🕈 |                          |
| G SYSTEM - Configuration     SYSTEM - Configuration     SYC Can - Configuration     G Z Can - Configuration     J // O - Configuration     SY // O - Configuration     SY // O Devices     B ➡ Device 1 (EtherCAT) | Number Device Type                  |                          |
| B ← ● Device 3 (NOV/DP-RAM)                                                                                                    | TwinCAT System Manager X            |                          |
|                                                                                                    | Scan for boxes                      |                          |
|                                                                                                    | 是(V) 晋(N)                           |                          |
|                                                                                                    |                                     |                          |
|                                                                                                    |                                     |                          |
|                                                                                                    |                                     |                          |
|                                                                                                    |                                     |                          |
| Ready                                                                                                    |                                     | 4 93 191 1 1 Config Mode |

11) 点击是 (Y), 如图:

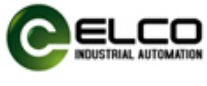

| 表标题 - TwinCAT System Manager - 'CX-365DBF'<br>File Edit Actions View Options Help                                                                                                    |                                                     |                                                                                                    | - ō × |
|----------------------------------------------------------------------------------------------------|-----------------------------------------------------|----------------------------------------------------------------------------------------------------|-------|
| General Configuration     Configuration     PLC - Configuration     PLC - | S eneral General General Name:<br>Type:<br>Comment: | Image: Service Service |       |

12) 能正常显示位置值 Value(当前编码器数据)

| <b>罗</b> 无标题 - TwinCAT System Manager - 'CX-365DBF'<br>File Edit Actions View Options Help                                                                                                    |                |                               | - 0              | ×      |
|----------------------------------------------------------------------------------------------------|----------------|-------------------------------|------------------|--------|
| 🗅 🗳 📽 🔛   🝜 🔃   👗 🛍 🛍 🍰   👭 👌   💻                                                                                                    | l 🙃 🗸 💣 强      | i 👧 💱 🔨 🚳 🖹 Q. 🚜 60 🍢 📌 🧶 🗊 🕈 |                  |        |
| B-  SYSTEM - Configuration<br>                                                                                                    | Variable Flags | s Online                      |                  |        |
|                                                                                                    | Value:         | 0x00000855 (2133)             |                  |        |
| ⊖-∰ I/O Devices<br>⊖-₩ Device 1 (EtherCAT)                                                                                                    | New Value:     | Force Release Write           |                  |        |
| → Device 1-Image<br>→ Device 1-Image-Info                                                                                                    | Comment:       | ^                             |                  |        |
| e light linguts<br>e light light ligh |                |                               |                  |        |
| FirroData     FirroData     FirroData     FirroData     FirroData     FirroData     FirroData                                                                                                    |                |                               |                  |        |
| ⊟-\$† Encoder Env<br>- \$† Position Value                                                                                                    |                |                               |                  |        |
| ← �↑ RPM Value                                                                                                    |                | 2133                          |                  |        |
|                                                                                                    |                |                               |                  |        |
|                                                                                                    |                |                               |                  |        |
|                                                                                                    |                |                               |                  |        |
|                                                                                                    |                |                               |                  |        |
|                                                                                                    |                |                               |                  |        |
|                                                                                                    |                |                               |                  |        |
| Ready                                                                                                    | ,              | X-365DBF (5.54                | .93.191.1.1 Conf | g Mode |

### 4.3 编码器数据读取及设置项的使用

编码器提供包括 DC 时钟、旋转方向、单圈分辨率、总测量范围、保存设置、 恢复默认设置、预置值设置等在内的多个可设置项。除 DC 时钟外,所有设置项 均以 CoE 方式下发给从站。

1) 选中 BOX4(SPEC-Encoder)对编码器参数进行配置(CoE-Online 选项):

| EtherCAT ENCODER 14/1/ | <u>EtherCAT</u> | ENCODER | <u> </u> |
|------------------------|-----------------|---------|----------|
|------------------------|-----------------|---------|----------|

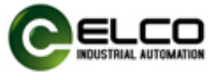

| 🛎 🖬 🥔 🖪 👗 🗞 🛍 📾 🖊       | ð 🗏 📾 🗸 💣 🏂            | 👧 💱 🔨 💽 🗣 📑                 | Q P       | 66 옷 🙎   | ° 🖉 🤣 🕯     | 8         |         |           |  |
|-------------------------|------------------------|-----------------------------|-----------|----------|-------------|-----------|---------|-----------|--|
| STEM - Configuration    | General Ether          | CAT DC Process D            | ata Start | up CoE - | Online Onli | ne        |         |           |  |
| m - Configuration       |                        |                             |           |          |             |           |         |           |  |
| - Configuration         | Update                 | e List 🗌 Auto               | Update    | Single U | Jpdate 🗌 Sh | ow Offlin | e Data  |           |  |
| I/O Devices             | Advan                  | her                         |           |          |             |           |         |           |  |
| Device 1 (EtherCAT)     | Auvan                  | .eu                         |           |          |             |           |         |           |  |
| -+ Device 1-Image       | Add to St              | artup Online                | Data      | Mo       | dule OD (Ao | E 0       |         |           |  |
| - Device 1-Image-Info   |                        |                             |           |          |             |           |         |           |  |
| œ− <b>\$</b> † Inputs   | Index                  | Name                        |           | Flags    | Value       |           |         |           |  |
| Outputs                 | 1009                   | Hardware Version            |           | RO       | 1.01        |           |         |           |  |
| B− ♦ InfoData           | - 100A                 | Software Version            |           | RO       | 1.01        |           |         |           |  |
|                         | 1010                   | Store Application Para      | meter     | RW       | 0x65766     | 173 (1702 | 257011) |           |  |
| Box 4 (SPEC-Encoder)    | - 1011                 | Restore Application Pa      | arameter  | RW       | 0x64616     | F6C (1684 | 107116) |           |  |
| - St Encoder Env        | · 1018:0               | Identity                    |           | RO       | > 4 <       |           |         |           |  |
| - I Position Value      | E 1A00:0               | Encoder Output              |           | RO       | > 2 <       |           |         |           |  |
| - ST RPM Value          |                        | Sync manager type           |           | RO       | > 4 <       |           |         |           |  |
| wcstate                 |                        | TxPDO assign                |           | RO       | > 1 <       |           |         |           |  |
| Drive 2 (NOV/DD RAM)    | €-1C33:0               | SM input parameter          |           | RO       | > 32 <      |           |         |           |  |
| Device 3 (NOV/DP-NAIVI) | 2010                   | RPM                         |           | RO       | 0x0000 (    | 0)        |         |           |  |
| Mappings                | 2020                   | Direction Setting           |           | RW       | 0x01 (1)    |           |         |           |  |
| in appings              | 6000                   | <b>Operating Parameters</b> |           | RW       | 0x0004 (    | 4)        |         |           |  |
|                         | 6001                   | Measuring Units per R       | evolution | RW       | 0x00001     | 000 (4096 | )       |           |  |
|                         | 6002                   | Total Measuring Rang        | e         | RW       | 0x01000     | 000 (1677 | 7216)   |           |  |
|                         | 6003                   | Preset Value                |           | RW       | 0x00000     | (0) 000   |         |           |  |
|                         | 6004                   | Position Value              |           | RO       | 0x00024     | BF7 (1497 | 51)     |           |  |
|                         | ⊛- 6030:0              | Speed Value                 |           | RO       | >1<         |           |         |           |  |
|                         |                        |                             |           |          |             |           |         |           |  |
|                         | Name                   | Online                      | Туре      | Size     | >Add        | In/Out    | User    | Linked to |  |
|                         | Of Position Value      | 0x000248F7 (149.            | UDINT     | 4.0      | 39.0        | Input     | 0       |           |  |
|                         | ♦ RPM Value            | 0x0000 (0)                  | UINT      | 2.0      | 43.0        | Input     | 0       |           |  |
|                         | ♦ WcState              | 0                           | BOOL      | 0.1      | 1522.1      | Input     | 0       |           |  |
|                         | <b>♦</b> ↑ InputToggle | 0                           | BOOL      | 0.1      | 1524.1      | Input     | 0       |           |  |
|                         | ♦↑ State               | 0x0008 (8)                  | UINT      | 2.0      | 1566.0      | Input     | 0       |           |  |

### 指令功能如下:

读写命令 (RW): 1010 保存指令、2020 方向修改、6001 单圈分辨率、6002 总 分辨率、6003 预设值

读命令(RO): 6004 编码器当前位置值

2) 双击 2020 direction setting (0 代表反向、 1 代表正向)

| i 🖬 🖶 🖓 🐧 🖌 🖻 📾 🙈 🗚                                                                                                    | ð 🔜 📾 🗸 💣 🖉    | L 💁 👯 🔨 🛞 🐐 🖹 Q ،              | 9 <sup>2</sup>   60' | 🏃 🕵 🧶         | 3 🖇         |         |        |                  |       |     |           |          |   |   |
|----------------------------------------------------------------------------------------------------|----------------|--------------------------------|----------------------|---------------|-------------|---------|--------|------------------|-------|-----|-----------|----------|---|---|
| SYSTEM - Configuration                                                                                                    | General EtherC | AT DC Process Data Startu      | p CoE                | - Online Onl  | ine         |         |        |                  |       |     |           |          |   |   |
| Cam - Configuration                                                                                                    |                |                                |                      |               |             |         |        |                  |       |     |           |          |   |   |
| /O - Configuration                                                                                                    | Update         | List Auto Update               | Single               | e Update 🗌 S  | how Offline | Data    |        |                  |       |     |           |          |   |   |
| 9 I/O Devices                                                                                                    | Advance        | - I                            |                      |               |             |         |        |                  |       |     |           |          |   |   |
| 🗯 Device 1 (EtherCAT)                                                                                                    | Auvano         | cu                             |                      |               |             |         |        |                  |       |     |           |          |   |   |
| 🛶 Device 1-Image                                                                                                    | Add to St      | artup Online Data              | N                    | Aodule OD (Ad | DE 0        |         |        |                  |       |     |           |          |   |   |
| - Device 1-Image-Info                                                                                                    |                |                                |                      |               |             |         |        |                  |       |     |           |          |   |   |
|                                                                                                    | Index          | Name                           | Flags                | Value         |             |         |        |                  |       |     |           |          |   |   |
| Outputs                                                                                                    | 1011           | Restore Application Parameter  | RW                   | 0x64616       | F6C (168410 | 7116)   |        |                  |       |     |           |          |   |   |
|                                                                                                    | ⊞-1018:0       | Identity                       | RO                   | > 4 <         |             |         |        |                  |       |     |           |          |   |   |
| Ban 4 (CDEC Franker)                                                                                                    |                | Encoder Output                 | RO                   | > 2 <         |             |         |        |                  |       |     |           |          |   |   |
| Box 4 (SPEC-Encoder)                                                                                                    | ⊕ 1C00:0       | Sync manager type              | RO                   | > 4 <         |             |         | L.     | Set Value Dialog |       |     |           | ×        | 1 |   |
| At Position Value                                                                                                    | E 1C13:0       | TxPDO assign                   | RO                   | >1<           |             |         |        |                  |       |     |           |          |   |   |
| et BPM Value                                                                                                    | E 1C33:0       | SM input parameter             | RO                   | > 32 <        |             |         |        | Dec:             | 1     |     |           | OK       |   |   |
| - WcState                                                                                                    | 2010           | RPM                            | RO                   | 0x0000        | (0)         |         |        |                  | 0.01  |     |           | <u> </u> |   |   |
| - InfoData                                                                                                    | 2020           | Direction Setting              | RW                   | 0x00 (0)      |             |         |        | Hex:             | UXU1  |     |           | Cancel   |   |   |
| Device 3 (NOV/DP-RAM)                                                                                                    | 6000           | Operating Parameters           | RW                   | 0x0004        | (4)         |         |        | Float:           | 1     |     |           |          |   |   |
| - <ia (el6751)<="" 2="" device="" td=""><td>6001</td><td>Measuring Units per Revolution</td><td>RW</td><td>0x00001</td><td>000 (4096)</td><td>10</td><td></td><td></td><td></td><td></td><td></td><td></td><td></td><td></td></ia> | 6001           | Measuring Units per Revolution | RW                   | 0x00001       | 000 (4096)  | 10      |        |                  |       |     |           |          |   |   |
| Mappings                                                                                                    | 6002           | Total Measuring Kange          | RW                   | 0x01000       | 000 (16///4 | 16)     |        |                  |       |     |           |          |   |   |
|                                                                                                    | 6003           | Preset Value                   | RW                   | 0x00000       | 000 (0)     | 64)     |        | Bool:            | 0     | 1   |           | Hex Edit |   |   |
|                                                                                                    | 60004          | Position Value                 | RO                   | 0x00FDt       | 5/06 (1002/ | +0++)   |        | Discont          | 01    |     |           | 1        |   |   |
|                                                                                                    | 6500           | Operating Status               | RO                   | 0-0004        | (4)         |         |        | binary.          | 01    |     |           |          |   |   |
|                                                                                                    | 6501           | SingleTurn Resolution          | RO                   | 0,00004       | (4)         |         |        | Bit Size:        | 01 08 | 016 | 0 32 0 64 | 0?       |   |   |
|                                                                                                    | 6502           | MultiTurn Resolution           | RO                   | 0×01000       | 000 (16777  | 16)     |        |                  |       |     |           |          |   |   |
|                                                                                                    |                |                                | 110                  |               |             |         | -      |                  |       |     |           |          |   |   |
|                                                                                                    | Name           | Online                         | 1                    | lype S        | ize >Ad     | d In/C  | Dut Us | ser Linked to    |       |     |           |          |   | _ |
|                                                                                                    | Position Value | 0x00FDB708 (16627464)          | L                    | JDINT 4       | 1.0 39.0    | Inpu    | ut 0   |                  |       |     |           |          |   |   |
|                                                                                                    | STRPM Value    | 0x0000 (0)                     | L                    | JINT 2        | 2.0 43.0    | Inpu    | ut 0   |                  |       |     |           |          |   |   |
|                                                                                                    | •TWcState      | 0                              | E                    | 300L (        | 0.1 152     | .1 Inpu | ut 0   |                  |       |     |           |          |   |   |
|                                                                                                    | ♥ InputToggle  | 0                              | E                    | 300L (        | 0.1 1524    | .1 Inpu | ut 0   |                  |       |     |           |          |   |   |

3) 双击 6001 Measuring Units Per Revolution 修改单圈分辨率

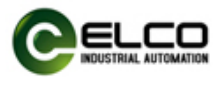

| 📽 🖬 🚳 📐 🕹 🖻 📾 🗛       | ð 🔜 📾 🗸 💣 🕻    | 🧟 🧟 👯 🔨 🐼 💊 📄 Q                | 0 <sup>2</sup> 66 9 | s 🖉      | 8 🛛 🕈      |             |        |       |             |            |     |      |          |   |  |
|-----------------------|----------------|--------------------------------|---------------------|----------|------------|-------------|--------|-------|-------------|------------|-----|------|----------|---|--|
| YSTEM - Configuration | General Ethert | CAT DC Deserve Data Start      | COE .               | Online   | Delles     |             |        |       |             |            |     |      |          |   |  |
| LC - Configuration    | General Ether  | CAT DC Process Data Starti     | ip cor              | onine (  | Jhine      |             |        |       |             |            |     |      |          |   |  |
| Cam - Configuration   | Undate         | List Auto Undate               | C Single            | Undate [ | Show O     | filine Data |        |       |             |            |     |      |          |   |  |
| O - Configuration     | opean          |                                | ≥ single            | opuate L | 31104 0    |             |        |       |             |            |     |      |          |   |  |
| Devices               | Advan          | ced                            |                     |          |            |             |        |       |             |            |     |      |          |   |  |
| Device 1 (EtherCAT)   | 12 as hiles    | Opline Data                    | M                   | dule OD  | (AoE       | 0           | -      |       |             |            |     |      |          |   |  |
| - Device 1-Image-Info | Add to Si      | Onine Data                     |                     |          |            | ·           |        |       |             |            |     |      |          |   |  |
| - St Inputs           | Index          | Name                           | Flags               | Value    |            |             |        |       |             |            |     |      |          |   |  |
| - & Outputs           | 1011           | Restore Application Parameter  | RW                  | 0x646    | 516F6C (1  | 68410711    | 6)     |       |             |            |     |      |          |   |  |
| ⊕-\$ InfoData         | · 1018:0       | Identity                       | RO                  | > 4 <    |            |             | -,     |       |             |            |     |      |          |   |  |
|                       | + 1A00:0       | Encoder Output                 | RO                  | > 2 <    |            |             |        |       |             |            |     |      |          |   |  |
| Box 4 (SPEC-Encoder)  | · 1C00:0       | Sync manager type              | RO                  | > 4 <    | 5          |             |        |       |             |            |     |      |          |   |  |
| - St Encoder Env      | ⊕ 1C13:0       | TxPDO assign                   | RO                  | >1 <     |            |             |        | Set V | alue Dialog |            |     |      |          | × |  |
| — ♀↑ Position Value   |                | SM input parameter             | RO                  | > 32     | <          |             |        |       | 2           |            |     |      |          |   |  |
| └─ �† RPM Value       | 2010           | RPM                            | RO                  | 0x000    | 00 (0)     |             |        | De    | c:          | 4096       |     |      | OK       |   |  |
| B-8 WcState           | 2020           | Direction Setting              | RW                  | 0x01     | (1)        |             |        |       |             | 00000100   | 0   |      | 01       |   |  |
| E-S InfoData          | 6000           | Operating Parameters           | RW                  | 0x000    | 04 (4)     |             |        | пе    | x:          | 0,0000100  | 10  |      | Cancer   | - |  |
| General 2 (EL6751)    | 6001           | Measuring Units per Revolution | RW                  | 0x000    | 001000 (4  | 096)        |        | Flo   | at:         | 4096       |     |      |          |   |  |
| Mappings              | 6002           | Total Measuring Range          | RW                  | 0x010    | 000000 (1  | 6777216)    |        |       |             |            |     |      |          |   |  |
|                       | 6003           | Preset Value                   | RW                  | 0x000    | 0) 000000  | )           |        |       |             |            |     |      |          |   |  |
|                       | 6004           | Position Value                 | RO                  | 0x000    | 0248F7 (1- | 49751)      |        | Bo    | ol:         | 0          | 1   |      | Hex Edit |   |  |
|                       | · 6030:0       | Speed Value                    | RO                  | > 1 <    | ¢          |             |        | Bir   | and         | 00 10 00 0 | n   |      | 4        |   |  |
|                       | 6500           | Operating Status               | RO                  | 0x000    | 04 (4)     |             |        | 0.    | iury.       |            |     |      |          | - |  |
|                       | 6501           | SingleTurn Resolution          | RO                  | 0x000    | 001000 (4  | 096)        |        | Bit   | Size:       | 01 08      | 016 | 32 ( | 64 0?    |   |  |
|                       | 6502           | MultiTurn Resolution           | RO                  | 0x010    | 000000 (1  | 6777216)    |        |       |             |            |     |      |          |   |  |
|                       |                | 0.1                            | -                   |          | c'.        |             |        |       |             |            |     |      |          |   |  |
|                       | Name           | Unline                         | Ту                  | pe       | Size       | >Add        | In/Out | User  | Linked to   |            |     |      |          |   |  |
|                       | Position Value | Ux000248F7 (149751)            | U                   | DINT     | 4.0        | 39.0        | Input  | 0     |             |            |     |      |          |   |  |
|                       | VI RPM Value   | 0x0000 (0)                     | UI                  | NI       | 2.0        | 43.0        | Input  | 0     |             |            |     |      |          |   |  |
|                       | vi wcState     | 0                              | BC                  | DOL      | 0.1        | 1522.1      | input  | 0     |             |            |     |      |          |   |  |
|                       | vinputloggle   | 0                              | BC                  | JUL      | 0.1        | 1524.1      | input  | 0     |             |            |     |      |          |   |  |

4) 双击 6002 total Measuring Range,修改总分辨率

| YSTEM - Configuration<br>LC - Configuration | General EtherC        | AT DC Process Data Starts      | Jp CoE | - Online On  | line        |        |        |                  |            |        |        |          |  |
|---------------------------------------------|-----------------------|--------------------------------|--------|--------------|-------------|--------|--------|------------------|------------|--------|--------|----------|--|
| am - Configuration<br>/O - Configuration    | Update                | List Auto Update               | Single | e Update 🗌 9 | Show Offlin | e Data |        |                  |            |        |        |          |  |
| I/O Devices                                 | Advance               | ed                             |        |              |             |        | 1      |                  |            |        |        |          |  |
| Device 1 (EtherCAT)                         | Add to Sta            | Online Data                    | N      | Module OD (A | oE 0        |        |        |                  |            |        |        |          |  |
| Device 1-Image-Into     Device 1-Image-Into | Index                 | Name                           | Flags  | Value        |             |        |        |                  |            |        |        |          |  |
| Outputs                                     | 1011                  | Restore Application Parameter  | RW     | 0x6461       | 6F6C (1684  | 107116 |        |                  |            |        |        |          |  |
| - InfoData                                  | · 1018:0              | Identity                       | RO     | > 4 <        |             |        |        |                  |            |        |        |          |  |
| 🖅 🗄 Term 1 (EK1200)                         | ÷ 1A00:0              | Encoder Output                 | RO     | > 2 <        |             |        |        |                  |            |        |        |          |  |
| Box 4 (SPEC-Encoder)                        | + 10000               | Sync manager type              | RO     | > 4 <        |             |        |        |                  |            |        |        |          |  |
| 🖨 😂 Encoder Env                             | ÷ 1C13:0              | TxPDO assign                   | RO     | >1<          |             |        |        | Set Value Dialog |            |        |        | ×        |  |
| - I Position Value                          | ÷ 1C33:0              | SM input parameter             | RO     | > 32 <       |             |        |        |                  |            |        | _      | 2        |  |
| ↓ ♦↑ RPM Value                              | 2010                  | RPM                            | RO     | 0x0000       | (0)         |        |        | Dec:             | 16777216   |        |        | ОК       |  |
|                                             | 2020                  | Direction Setting              | RW     | 0x01 (1      | )           |        |        | Hex:             | 0×0100000  | 0      |        | Cancel   |  |
| InfoData                                    | 6000                  | Operating Parameters           | RW     | 0x0004       | (4)         |        |        |                  |            | -      |        |          |  |
| Device S (NOV/DP-NAM)                       | 6001                  | Measuring Units per Revolution | RW     | 0x0000       | 1000 (4096  | )      |        | Float:           | 16777216   |        |        |          |  |
| Mappings                                    | 6002                  | Total Measuring Range          | RW     | 0x0100       | 0000 (1677  | 7216)  |        |                  |            |        |        |          |  |
| mappings                                    | 6003                  | Preset Value                   | RW     | 0x0000       | (0) 0000    |        |        |                  |            |        |        |          |  |
|                                             | 6004                  | Position Value                 | RO     | 0x0002       | 48F7 (1497  | 51)    |        | Bool:            | 0          | 1      |        | Hex Edit |  |
|                                             | ⊕ 6030:0              | Speed Value                    | RO     | >1<          |             |        |        | Binary:          | 00 00 00 0 | 1      |        | 4        |  |
|                                             | 6500                  | Operating Status               | RO     | 0x0004       | (4)         |        |        | S                |            |        |        |          |  |
|                                             | 6501                  | SingleTurn Resolution          | RO     | 0x0000       | 1000 (4096  | )      |        | Bit Size:        | 01 08      | ○16 ●: | 32 064 | 0 ?      |  |
|                                             | 6502                  | MultiTurn Resolution           | RO     | 0x0100       | 0000 (1677  | 7216)  |        |                  |            |        |        |          |  |
|                                             |                       |                                |        | _            | -           |        |        |                  |            |        |        |          |  |
|                                             | Name                  | Online                         |        | Type         | Size >4     | Add    | In/Out | User Linked to   |            |        |        |          |  |
|                                             | Position Value        | 0x000248F7 (149751)            | (      | UDINT        | 4.0 39      | .0     | Input  | 0                |            |        |        |          |  |
|                                             | ♦TRPM Value           | 0x0000 (0)                     | 1      | UINT         | 2.0 43      | .0     | Input  | 0                |            |        |        |          |  |
|                                             | <b>Q</b> ⊺WcState     | 0                              | 8      | BOOL         | 0.1 15      | 22.1   | Input  | 0                |            |        |        |          |  |
|                                             | <b>Q</b> ⊺InputToggle | 0                              | 8      | BOOL         | 0.1 15      | 24.1   | Input  | 0                |            |        |        |          |  |
|                                             | ♥T State              | 0x0008 (8)                     | L.     | UINT         | 2.0 15      | 66.0   | Input  | 0                |            |        |        |          |  |

5) 双击 6003 Preset Value 预设值设置(编码器清零和编码器数值设置)

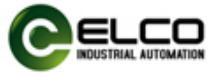

| 📽 🖬 🎒 📐 🕹 🖻 💼 🙈 🗛     | ð 🔜 🙃 🗸 💣 🗕                                 | k 🙆 💱 🔨 🛞 🛸 🖹 Q ,              | 0 <sup>2</sup>   60° 🕈 | 👷 🌒 🕄             | 8            |        |                 |                 |          |  |
|-----------------------|---------------------------------------------|--------------------------------|------------------------|-------------------|--------------|--------|-----------------|-----------------|----------|--|
| STEM - Configuration  | General EtherC                              | AT DC Process Data Startu      | p CoE -                | Online Online     |              |        |                 |                 |          |  |
| - Configuration       |                                             |                                |                        |                   |              |        |                 |                 |          |  |
| ) - Configuration     | Update                                      | List Auto Update               | Single U               | Jpdate Show       | Offline Data | з      |                 |                 |          |  |
| I/O Devices           | Advanced                                    |                                |                        |                   |              |        |                 |                 |          |  |
| Device 1 (EtherCAT)   |                                             |                                |                        |                   |              |        |                 |                 |          |  |
| + Device 1-Image      | Add to Startup Online Data Module OD (AoE 0 |                                |                        |                   |              |        |                 |                 |          |  |
| + Device 1-Image-Info |                                             |                                |                        |                   |              |        |                 |                 |          |  |
|                       | Index                                       | Name                           | Flags                  | Value             |              |        |                 |                 |          |  |
| 🗄 🌒 Outputs           | - 1011                                      | Restore Application Parameter  | RW                     | 0x64616F6C        | (168410711   | 6)     |                 |                 |          |  |
| ⊕- <b>\$</b> InfoData | ⊕-1018:0                                    | Identity                       | RO                     | > 4 <             |              |        |                 |                 |          |  |
| ⊕- ☐ Term 1 (EK1200)  |                                             | Encoder Output                 | RO                     | > 2 <             |              |        |                 |                 |          |  |
| Box 4 (SPEC-Encoder)  |                                             | Sync manager type              | RO                     | > 4 <             |              |        | Set Value Dialo | 9               | Х        |  |
| E-S Encoder Env       | E-1C13:0                                    | TxPDO assign                   | RO                     | >1 <              |              |        |                 | -               | 14       |  |
| Position Value        | ⊕ 1C33:0                                    | SM input parameter             | RO                     | > 32 <            |              |        | Dec:            | 10000           | OK       |  |
| WeState               | 2010                                        | RPM                            | RO                     | 0x0000 (0)        |              |        | Have            | 0~00002710      | Cancel   |  |
|                       | 2020                                        | Direction Setting              | RW                     | 0x01 (1)          |              |        | HCA.            | 000002110       | Calicer  |  |
| Device 3 (NOV/DP-RAM) | 6000                                        | Operating Parameters           | RW                     | 0x0004 (4)        |              |        | Float:          | 10000           |          |  |
| (in Device 2 (EL6751) | 6001                                        | Measuring Units per Revolution | RW                     | 0x00001000        | (4096)       |        |                 |                 |          |  |
| î Mappings            | 6002                                        | Total Measuring Range          | RW                     | 0x01000000        | (16777216)   |        |                 |                 |          |  |
|                       | 6003                                        | Preset Value                   | RW                     | 0x00000000        | 0000000 (0)  |        | Bool:           | 0 1             | Hex Edit |  |
|                       | 6004                                        | Position Value                 | RO                     | 0x000248F7        | (149751)     |        | Binand          | 10 27 00 00     | 4        |  |
|                       | € 6030:0                                    | Speed Value                    | RO                     | >1<               |              |        | Dinary.         | 10 21 00 00     |          |  |
|                       | 6500                                        | Operating Status               | RO                     | 0x0004 (4)        |              |        | Bit Size:       | ○1 ○8 ○16 ●32 ○ | 64 0 ?   |  |
|                       | 6501                                        | SingleTurn Resolution          | RO                     | 0x00001000 (4096) |              |        |                 |                 |          |  |
|                       | 6502                                        | MultiTurn Resolution           | RO                     | 0x0100000         | (16///216)   |        |                 |                 |          |  |
|                       |                                             | 0.1                            | -                      |                   |              | 1.00   |                 |                 |          |  |
|                       | IName                                       | Unline                         | Typ                    | pe Size           | >Add         | in/Out | User Linked to  |                 |          |  |
|                       | ♥ Position Value                            | 0x000248F7 (149751)            | UD                     | 201NT 4.0         | 39.0         | Input  | 0               |                 |          |  |
|                       | VI KPM Value                                | 0x0000 (0)                     | UI                     | NI 2.0            | 43.0         | Input  | 0               |                 |          |  |
|                       | WcState                                     | 0                              | BC                     | OL 0.1            | 1522.1       | Input  | 0               |                 |          |  |
|                       | ♥ InputToggle                               | 1                              | BC                     | OL 0.1            | 1524.1       | Input  | 0               |                 |          |  |

6) 双击 1010 Store Application Parameter 对所设置的参数进行保存

<mark>注意:参数修改完后使用指令 1010 进行保存,否则修改的数据不能保存生效,</mark> 停电再送电设置将回复到以前状态。

| 📽 🖬 🍯 💽 🕺 🖦 📾 🙈 🗛     | 8 🔳 📾 🗸 💣 🖉      | t 👧 💱 🔨 💽 🗞 🖹 Q 🛛              | 0 <sup>2</sup>   60' | 🙎 🕵 👔 १           | ?            |        |                  |            |     |         |          |  |
|-----------------------|------------------|--------------------------------|----------------------|-------------------|--------------|--------|------------------|------------|-----|---------|----------|--|
| YSTEM - Configuration | General EtherC   | AT DC Process Data Startu      | n CoE                | - Online Online   |              |        |                  |            |     |         |          |  |
| LC - Configuration    | General Ediere   | Al DC Process Data Starto      | p tot                | Children Children |              |        |                  |            |     |         |          |  |
| am - Configuration    | Update           | List Auto Update               | Sing                 | e Undate 🗌 Show   | Offline Data |        |                  |            |     |         |          |  |
| U - Configuration     |                  |                                |                      |                   |              | _      |                  |            |     |         |          |  |
| Devices 1 (EtherCAT)  | Advance          | ed                             |                      |                   |              |        |                  |            |     |         |          |  |
| Device 1 (LaterCAT)   | Add to Sta       | Online Data                    | 1                    | Module OD (AoE    | 0            |        |                  |            |     |         |          |  |
| - Device 1-Image-Info | 10000            | and print                      |                      |                   |              |        |                  |            |     |         |          |  |
| €-¥† Inputs           | Index            | Name                           | Flags                | Value             |              |        |                  |            |     |         |          |  |
| - \$ Outputs          | 1000             | Device type                    | RO                   | 0x00020196        | (131478)     |        |                  |            |     |         |          |  |
| ⊕-\$ InfoData         | 1001             | Error Register                 | RO                   | 0x00 (0)          |              |        |                  |            |     |         |          |  |
|                       | 1008             | Device name                    | RO                   | ECCD              |              |        |                  |            |     |         |          |  |
| Box 4 (SPEC-Encoder)  | 1009             | Hardware Version               | RO                   | 1.01              |              |        | -                |            |     |         |          |  |
| ⊟- \$† Encoder Env    | 100A             | Software Version               | RO                   | 1.01              |              |        | Set Value Dialog |            |     |         | х        |  |
| I Position Value      | - 1010           | Store Application Parameter    | RW                   | 0x65766173        | 170225701    | 1)     |                  | [          |     |         |          |  |
| - of RPM Value        | 1011             | Restore Application Parameter  | RW                   | 0x64616F6C        | 168410711    | 6)     | Dec:             | 170225701  | 1   |         | ОК       |  |
| Wcstate               | 1018:0           | Identity                       | RO                   | > 4 <             |              |        | Hex:             | 0×6576617  | 3   |         | Cancel   |  |
| Device 2 (NOV/DD PAM) | ⊞ 1A00:0         | Encoder Output                 | RO                   | > 2 <             |              |        | _                |            |     |         |          |  |
| Ce Device 3 (FL6751)  |                  | Sync manager type              | RO                   | > 4 <             |              |        | Float:           | 170225701  | 1   |         |          |  |
| Mappings              | ⊕ 1C13:0         | TxPDO assign                   | RO                   | > 1 <             |              |        |                  |            |     |         |          |  |
|                       | € 1C33:0         | SM input parameter             | RO                   | > 32 <            |              |        |                  | -          |     |         |          |  |
|                       | 2010             | RPM                            | RO                   | 0x0000 (0)        |              |        | Bool:            | 0          | 1   |         | Hex Edit |  |
|                       | 2020             | Direction Setting              | RW                   | 0x01 (1)          |              |        | Binary:          | 73 61 76 6 | 5   |         | 4        |  |
|                       | 6000             | Operating Parameters           | RW                   | 0x0004 (4)        |              |        |                  |            |     |         |          |  |
|                       | 6001             | Measuring Units per Revolution | RW                   | 0x00001000 (4096) |              |        | Bit Size:        | 01 08      | 016 | 932 064 | 0?       |  |
|                       | 6002             | Total Measuring Range          | RW                   | 0x01000000        | (16777216)   |        | 1                |            |     |         |          |  |
|                       |                  | 0.5                            |                      | -                 |              | 1.00   |                  |            |     |         |          |  |
|                       | Name             | Unline                         |                      | Type Size         | >Add         | In/Out | User Linked to   |            |     |         |          |  |
|                       | ♥ Position Value | Ux000248F7 (149751)            |                      | UDINT 4.0         | 39.0         | Input  | 0                |            |     |         |          |  |
|                       | VI RPM Value     | UX0000 (0)                     |                      | 2.0               | 43.0         | Input  | 0                |            |     |         |          |  |
|                       | VI WcState       | 0                              |                      | BOOL 0.1          | 1522.1       | input  | 0                |            |     |         |          |  |
|                       | vi inputi oggle  | 0.0000 (0)                     |                      | BUUL 0.1          | 1524.1       | Input  | 0                |            |     |         |          |  |